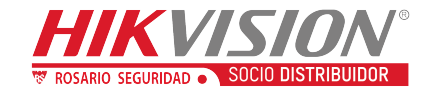

# Radar de deteccion de signos vitales (

# **Introduccion y Configuracion**

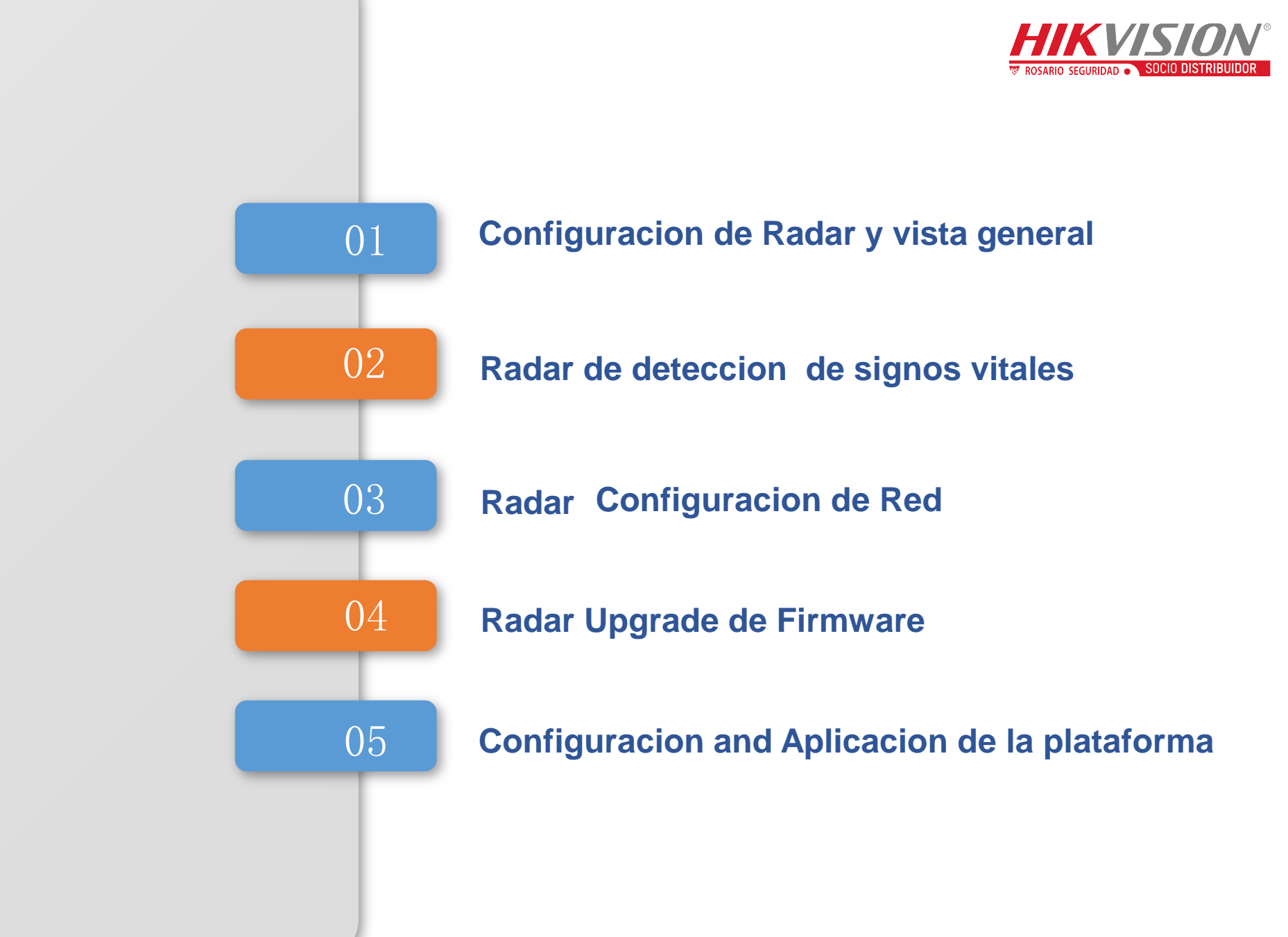

CONTENI DO

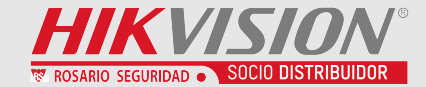

# P.01 Configuracion de radar y vista general

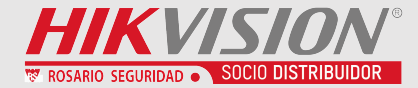

# Para usar el radar de detección de signos vitales, siga los pasos a continuación:

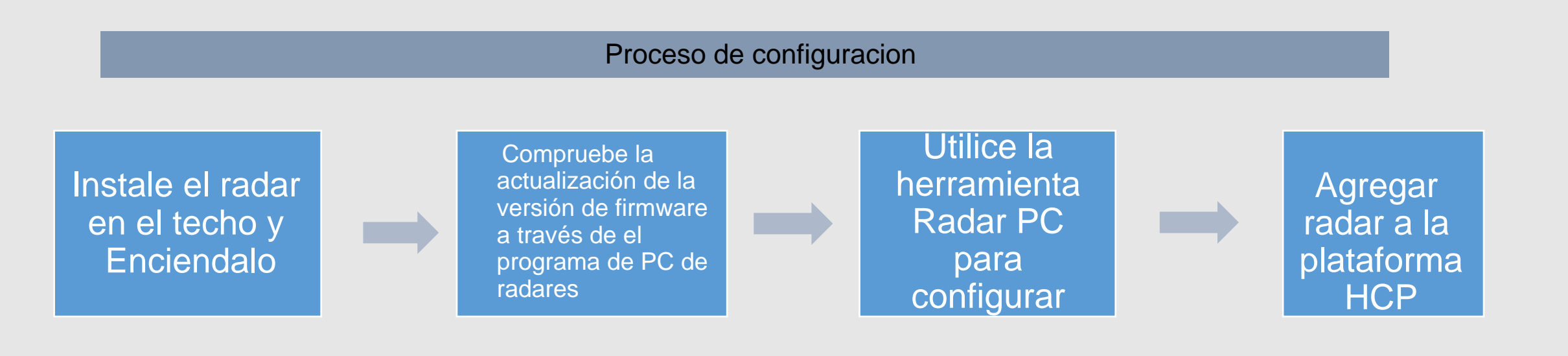

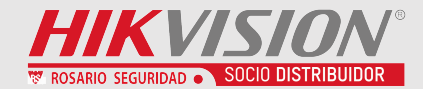

Version de software: Consulte ftp o One cloud disk para obtener la última versión

| Programa                                   | Version        |
|--------------------------------------------|----------------|
| Herramienta de detección de signos vitales | 3.x.x          |
| Radar Firmware                             | 3.x.x          |
| WIFI Firmware                              | 3.x.x          |
| HikCentral Pro                             | 2.1.1_20211229 |

### **Download link**:

https://one.hikvision.com/#/link/JBg6XFaqaW9wCP2FjvDc Password : sudJ

# FTP path:

ftp://hikftp.hikvision.com:400/Product File(Overseas)/00 Oversea Products/04 Mobile & Traffic//04 Firmware& Software/02 Traffic/

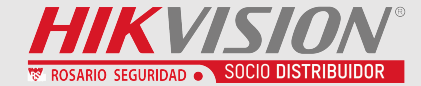

# P.02 Radar de deteccion de signos vitales

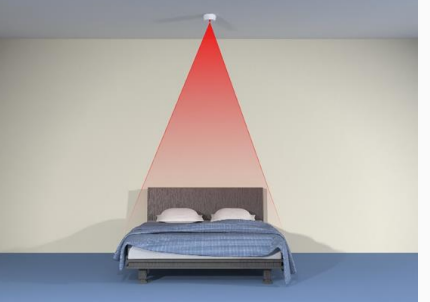

### Introduccion a los productos

# ROSARIO SEGURIDAD SOCIO DISTRIBUIDOR

#### Introduccion

- ✓ El radar de detección de signos vitales puede realizar el seguimiento de signos vitales como acostado, parado, respiración y latido del corazón.
- ✓ El radar se puede instalar en la parte superior de la cama del dormitorio.
- ✓ Cobertura sin contacto de la cama. Obtenga el tiempo de acostarse del cuerpo humano, el tiempo fuera de la cama, la frecuencia de respiración, la frecuencia de los latidos del corazón, los tiempos de movimiento del cuerpo y otra información.

Ayuda a analizar la calidad del sueño y el estado de salud del cuerpo humano.

#### Informacion

- ✓ Sin preocupaciones de privacidad.
- ✓ Detección remota sin contacto
- Salida en tiempo real de la respiración humana y la
- ✓ frecuencia de los latidos del corazón.
- ✓ Puede generar la información de si el cuerpo humano está en la cama, y cuenta el tiempo en la cama/fuera de la cama
- Puede generar información sobre si el cuerpo humano se mueve, y contar el número de movimientos corporales

Tamaño pequeño, estructura delicada, instalación conveniente

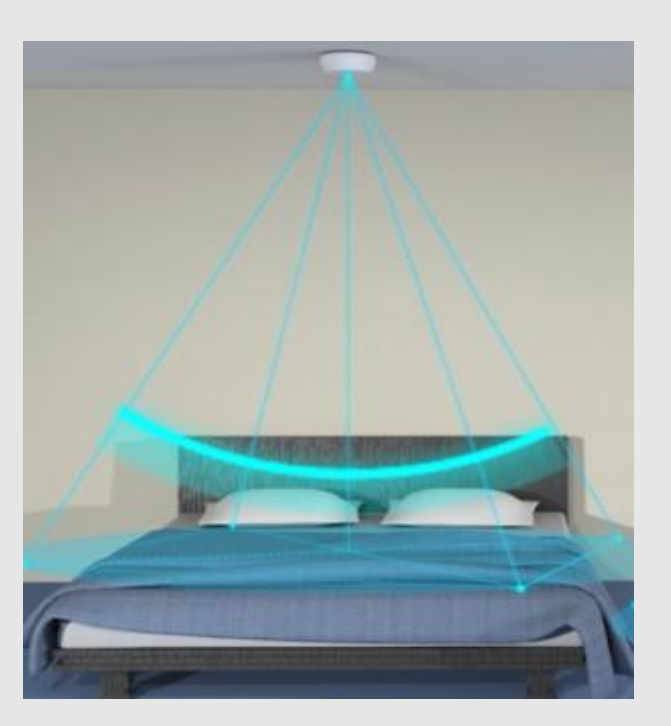

## Instalacion de Radar de signos vitales

01

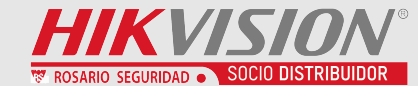

- Seleccione una posición adecuada de 1,5 a 2,5 metros de altura en la pared.
- Utilice herramientas para fijar el radar en el techo o en una viga.
- La parte trasera del panel de radar debe está pegado all techo o la viga.
- Asegúrese de que el panel del radar esté orientado hacia la superficie de la cama.
- El radar debe apuntar a la cavidad torácica de quien este acostado.
- La flecha en el caparazón frontal del radar apunta en la dirección de el pie de la cama.
- El rango efectivo de monitoreo es una cama con un máximo de 2m\*2m

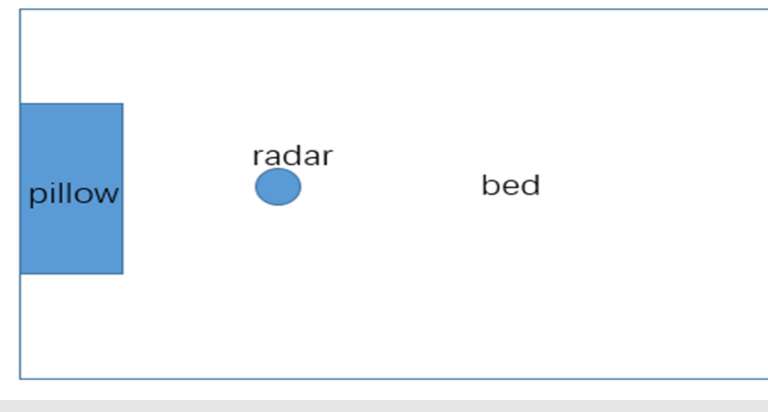

Visto de arriba

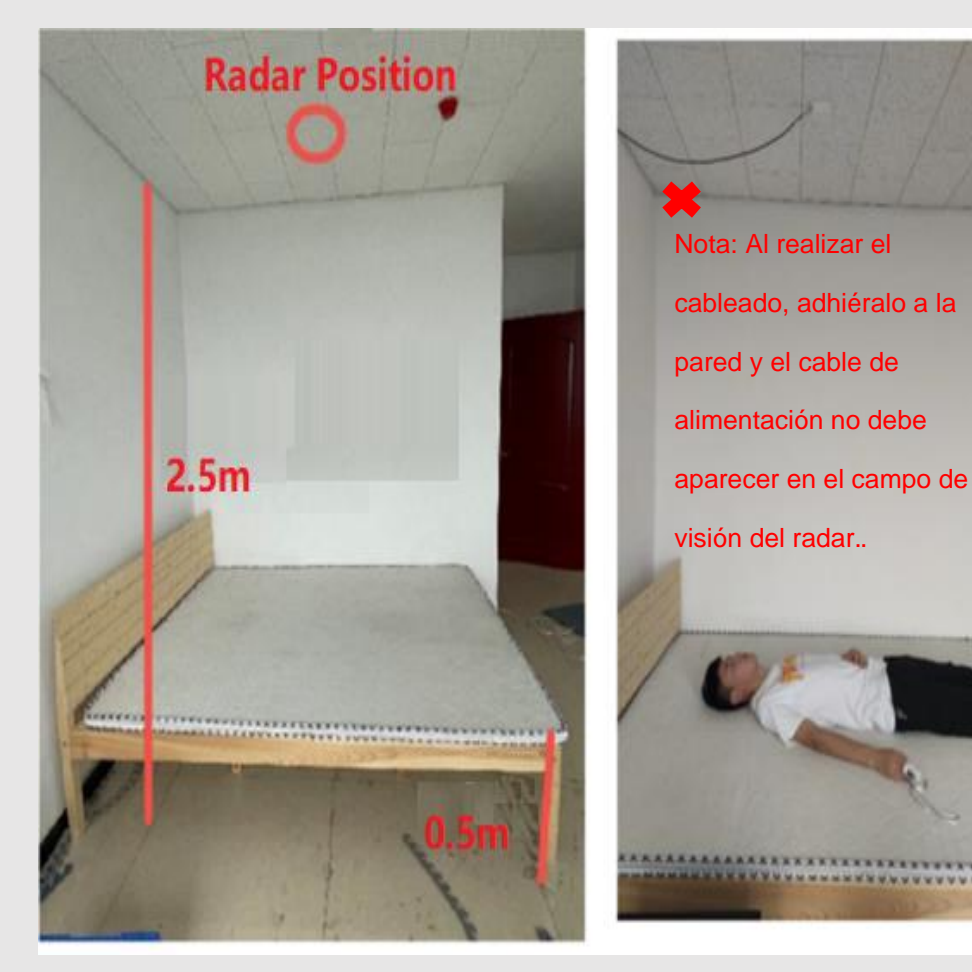

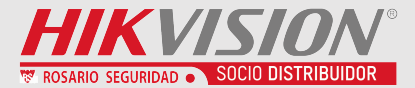

Radar PC es una herramienta que se conecta al radar, permite recibir y ver datos del radar, actualizar el firmware y configurar el radar y la red.

#### Pasos para la conexion del Radar :

 Primero, encienda Radar, asegúrese de que su computadora esté conectada al punto de acceso de Radar (name : IRS60\_serial number, password : abcd1234)

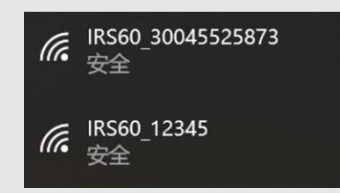

• Click **On/OFF** para conectar/desconectar el radar.

Ingrese la IP 192.168.4.1 (cuando el punto de acceso está conectado), Port: 20000, presione click en Confirm.
 (También puede ingresar una IP de radar específica aquí para conectarse después de que se haya realizado la configuración de la red de radar, y su computadora debe estar conectada a Wi-Fi)

| 0-5 Vital signs detection V3.0.0 | X                                    |
|----------------------------------|--------------------------------------|
| On/OFF                           |                                      |
| -7                               | Off-bed : 00:00:00 In-bed : 00:00:00 |
|                                  | <i>d</i> b ,                         |
|                                  | ♥                                    |
|                                  | e/Min                                |
| Occupied Body motion             |                                      |
| Empty 0                          |                                      |
|                                  |                                      |

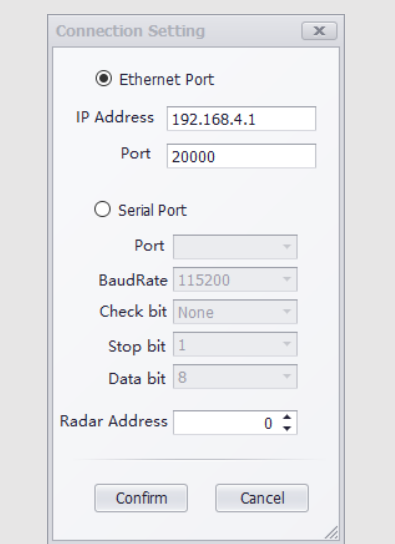

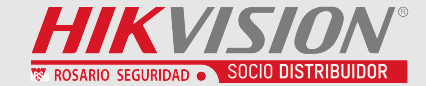

# P.03 Upgrade de firmware del radar

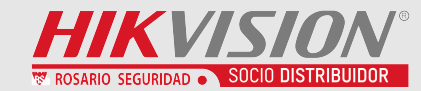

## **Verifique la versión de firmware WiFi:** Abra Radar PCtool, presione F2 en el

teclado, ingrese puerto ip y presione

| conectar. |                                                        |       |  |  |  |  |
|-----------|--------------------------------------------------------|-------|--|--|--|--|
|           | Network Configuration                                  | x     |  |  |  |  |
|           | Device Connection                                      |       |  |  |  |  |
|           | IP Address 192.168.4.1 Connect Read device information |       |  |  |  |  |
|           | Data Save                                              |       |  |  |  |  |
|           | Port 0000 Disconnect Reboot RadarMode -                |       |  |  |  |  |
|           | Device Info                                            |       |  |  |  |  |
| /         | version S                                              | Set î |  |  |  |  |
|           | WIFI version v3.0.2                                    |       |  |  |  |  |
| j j       | mode S                                                 | Set   |  |  |  |  |
|           | Work Mode(1-AP, 2-STA, 3-AP+STA) 3                     |       |  |  |  |  |
|           | STA                                                    | Set   |  |  |  |  |
|           | AP (Router) SSID TP-LINK_29F8                          |       |  |  |  |  |
|           | AP (Router) PWD 12345678                               |       |  |  |  |  |
|           | DHCPC (0-off, 1-on)                                    |       |  |  |  |  |

#### Chequee la version de firmware del radar Después de conectar al Radar, haga Ô clic en Leer. 0 On/OFF x In-bed : 0 Read SoftVersion Set Change the address code 1 🗘 Report form mode Report once Start reporting Stop reporting Enter standby mode Awake Parameter Name Parameter Value Set Body Occupied Empty Read

Nota: si el firmware de Wi-Fi y el radar no es la última versión, actualice el firmware

# 01

# Upgrade de firmware del radar de deteccion de signos vitales

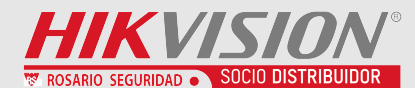

Abrir la herramienta IRS60-5 Vital sign, click F1 en el teclado
 Ingrese IP 192.168.4.1 (cuando el punto de acceso está conectado)

o Radar IP (cuando Wifi conectado y la IP del Radar configurada)

3 Ingrese Puerto 6666

4 Click Boton conectar

5 Haga clic en Examinar, seleccione el archivo para actualizar 6 Elija el segmento y el modo de red

#### 7 Click Start para actualizar

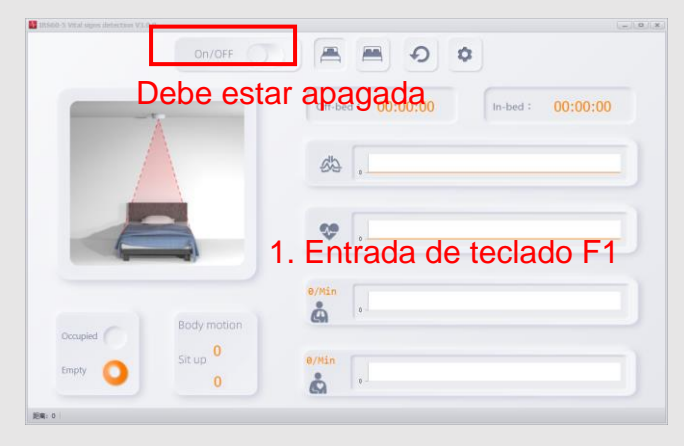

| 🛎 Applicati 2                                                                                                    | Upgrade                                                                                                    | 3                                                                                                    | 4                                                                                                    | F                                                                                                    | 5 7                                                                                                    |                                                                                                    | x             |                       |
|----------------------------------------------------------------------------------------------------|----------------------------------------------------------------------------------------------------|----------------------------------------------------------------------------------------------------|----------------------------------------------------------------------------------------------------|----------------------------------------------------------------------------------------------------|----------------------------------------------------------------------------------------------------|----------------------------------------------------------------------------------------------------|---------------|-----------------------|
| Radar IP                                                                                                    | 192.168.4.1                                                                                                    | Radar Port                                                                                                    | 5666 🛛 🗍 🔘 Co                                                                                                    | nnect 🔞 DisConnect                                                                                                    | t 🗁 Browse 👱 S                                                                                                    | Start Update                                                                                                    | -             |                       |
| >>> Load firmv<br>[11:29:15.789]<br>[0.0.0], netm<br>type(0-tcp,1-ud<br>[0] repor<br>radar type: [0]<br>client. wifi in<br>>>> Load firmv<br>[11:29:23.018] | vare:C:\Users\wang<br>Master[v3.0.0]: hi<br>version: [v3<br>ask[0.0.0.0], gw[[<br>ip): [0] clier<br>interval: [0]ms<br>radar hard sn:<br>fo ok.<br>vare:C:\Users\wang<br>8874, retry to cor | Jguan11\Desktop\新<br>ello, welcomel<br>0.0.0]mode: mov<br>.0.0.0.0]AP: ssid<br>it: ip[], port<br>radar<br>[300560458<br>Jguan11\Des<br>Inect to the Netv | 建文件夹 (4))程序(海外提<br>le[3]STA: ssid[TP-I<br>IRS60_30056045811], p<br>an IP network segmen<br>vork Segment 10.9.99.<br>Mode Auto<br>Confirm | (范本) (固件)total-wifi-fa<br>INK_29F8], pwd[1234]<br>wd[abcd1234] i<br>it           34         •           34         •           Cancel         • | 43038f2-∨3.0.0-radar<br>45678] dhcpc(0-st<br>p[192.168.4.1]net:<br>e_force: [0] ·<br>status: [100]<br>vent transmissio<br>f2-∨3.0.0-radar | <ul> <li>-605-8a7d5db-v3.0.0.bin</li> <li>cop,1-run): [1] ip</li> <li>device id: [0] report</li> <li>trans_type(1-tcp,0-udp):</li> <li>heap: [3482]Bytehard:</li> <li>in service, TCP or UDP</li> <li>-605-8a7d5db-v3.0.0.bin</li> <li>Seleccio</li> <li>segment</li> <li>Radar</li> <li>ija AUTO</li> </ul> | ne e<br>co de | el mismo<br>e red que |
| C:\Users\wan                                                                                                    | gguan11\Desktop                                                                                                    | →新建文件夹 (4)\程序                                                                                                    | (海外版本)\固件\total                                                                                                    | wifi-fa3038f2-v3.0.0-r                                                                                                    | adar-605-8a7d5db                                                                                                    | -v3.0.0.bin                                                                                                    |               |                       |
| Upgrade Pr                                                                                                    | ogress                                                                                                    |                                                                                                    |                                                                                                    | 0%                                                                                                    |                                                                                                    |                                                                                                    |               |                       |

|                                                                                                    | lpgrade     |                                                                                     |                                                          |                                  |                 |           |         |             |   | X |
|----------------------------------------------------------------------------------------------------|-------------|-------------------------------------------------------------------------------------|----------------------------------------------------------|----------------------------------|-----------------|-----------|---------|-------------|---|---|
| Radar IP                                                                                                    | 192.168.4.1 | Radar Port                                                                          | 6666                                                     | Connect                          | 🕲 DisConne      | ct 🔝 Brow | vse 👲 : | Start Updat | e | 1 |
| Radar IP       192.168.4.1       Radar Port       6666       Connect       DisConnect       Browse       Start Update         [11:23:43.088] ota status 23       [11:23:43.093] ota status 24       [11:23:44.685] ota status 25       [11:23:44.686] ota status 25         [11:23:44.268] ota status 25       [11:23:44.686] Connection closed,al data received[501409]       [11:23:44.696] Connection closed,al data received[501409]         [11:23:44.696] connection closed,al data received[501409]       [11:23:44.696] ota status 27       [11:23:44.696] ota status 27         [11:23:44.696] tota lupdate start dress[200000], part stel[1048576], img stel[501409]       [11:23:44.690] attatus 65       [11:23:44.690] attatus 65         [11:23:44.909] attatus 85       [11:23:44.909] attatus 85       [11:23:44.909] attatus 85       [11:23:44.909] attus 85         [11:23:44.909] attus 85       [11:23:44.900] attus 85       [11:23:44.900] attus 85       [11:23:44.900] attus 85         [11:23:44.909] attus 85       [11:23:44.900] attus 85       [11:23:44.900] attus 85       [11:23:44.900] attus 85         [11:23:44.900] attus 85       [11:23:44.900] attus 85       [11:23:45.901] attus 85       [11:23:45.901] attus 85         [11:23:53:055] ota begin, address[0x10000], stel[966656], This may take time, wat       [11:23:53.000] Wif Firmware Upgrades Success1, restart         [11:23:53:300] ota status 95       [11:23:53.000] Vif Firmware Upgrades Success1, restart <td< td=""><td></td><td>^</td></td<> |             |                                                                                     |                                                          |                                  | ^               |           |         |             |   |   |
| 11:23:44.909] =<br>11:23:44.910] p<br>11:23:49.984] o<br>11:23:51.656] o<br>11:23:53.306] f<br>11:23:53.598] o<br>11:23:53.509] v<br>11:23:53.600] V<br>11:23:53.600] v<br>EAtotal-wifi-v1.                                                                                                    |             | start!!=====<br>htype[10], add<br>10000], size[9<br>end data[ fr<br>es Success!, re | ress[0x10000], siz<br>66656], This may<br>1 39]<br>start | e[966556], lab<br>take time, wał | e[[ota_0], encr | pted[0]   |         |             |   |   |

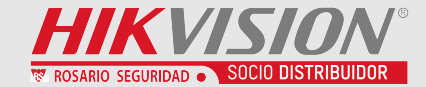

# P.04 Configuracion de Red del Radar

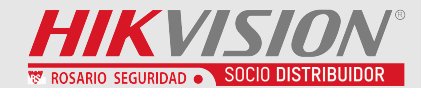

Paso1
 Computadora conectada al punto de acceso al radar

 Paso2 Abra la herramienta de detección de signos vitales IRS60-5 y presione F2 en el teclado.

- ✓ Paso3 Conectar al radar y setear parametros
- Radar Hotspot IP Address : 192.168.4.1
- Port : 6666
- Work Mode : 3
- [STA] AP(Router)SSID : Wi-Fi name

AP(Router)PWD : Wi-Fi password

**DHCP** : 0 (off)

Configuración manual de IP, máscara de red y puerta de enlace

- [AP] AP SSID: nombre Hotspot

AP PWD: password Hotspot

|        | Device Connection 2                                                                                                    |                                             |
|--------|----------------------------------------------------------------------------------------------------|---------------------------------------------|
| Occupi | IP Address 192.168.4.1   Port 6666     Device Info      WIFI version   Work Mode(1-AP, 2-STA, 3-AP+STA)     STA   5   AP (Router) SSID   H   AP (Router) SSID   H   Image: Complex in the second second sec | 0 In-bed : 00:00:00<br>4<br>5et<br>6<br>5et |
| AP     | 7                                                                                                    | 8 Set                                       |

IP 192.168.4.1

- IF

距离

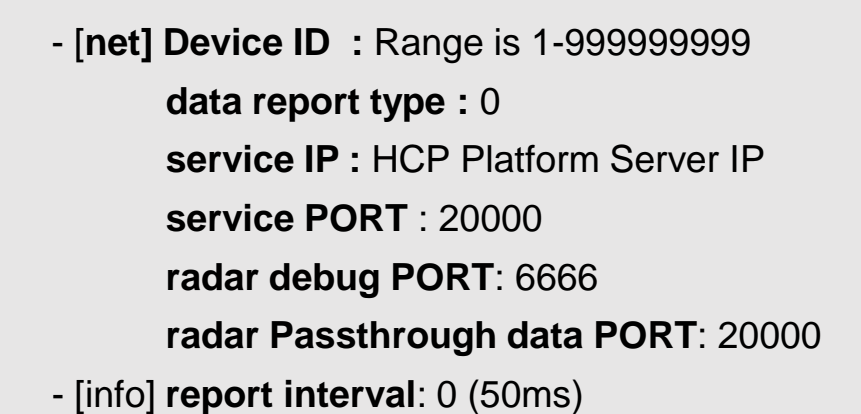

Nota: Haga clic en Establecer después de modificar los parámetros.

Después de configurar, haga clic en Guardar datos y luego en Reiniciar.

| S60-5 Vital si  | Device Connection                                                                                                    | X                                      |
|-----------------|----------------------------------------------------------------------------------------------------|----------------------------------------|
|                 | IP Address 192.168.4.1 Connect Read device information Port 6666 DisConnect 13 Data Save 14 Reboot                                                                                                    |                                        |
|                 | Device Info                                                                                                    |                                        |
|                 | <sup>net</sup> 9                                                                                                    | 10 <sup>set</sup> )0 In-bed : 00:00:00 |
|                 | Device ID       5555556         data report type(0-TCP, 1-UDP)       0         service (domain name) IP       10.19.81.43         service PORT       20000         radar debug PORT       6666         radar Passthrough data PORT       20000 |                                        |
|                 | info                                                                                                    | 12 set                                 |
| Occupi<br>Empty | force update flage 0<br>11 data Passthrough type(1-TCP, 0-UDP) 0<br>report interval 0<br>radar SN 12345<br>MAC addr a4:e5:7c:a1:57:61<br>update OTA status 100<br>heap size(KB) 33000                                                          |                                        |
| : 0             |                                                                                                    | ▼                                      |

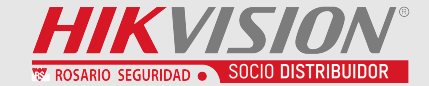

# P.05 Aplicación y configuración de la plataforma HCP

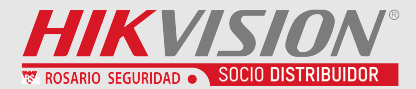

- ✓ Agregar dispositivo
- ✓ Configuracion remota
- ✓ Monitoreo en tiempo Real
- ✓ Búsqueda de historial
- ✓ Eventos y Alarmas

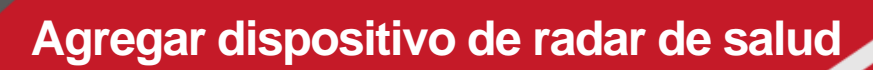

01

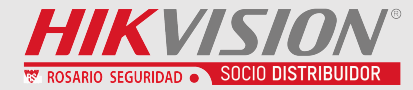

#### ✓ Ir a General → Resource Management add the device. Los dispositivos incluyen radar de detección de caídas, detección

de signos vitales

| 88 | G HikCentral Professiona | al Web Client                            |                             | Ŭ                                 |
|----|--------------------------|------------------------------------------|-----------------------------|-----------------------------------|
| ≣  | Resource Management      | ⊖Add Health Radar                        |                             |                                   |
|    | Device and Server ^      |                                          |                             |                                   |
|    | Encoding Device          | Basic Information                        |                             |                                   |
|    | Health Radar Device      | Sub Device Type                          | O Fall Detection Radar      |                                   |
|    | Access Control Devi      |                                          | Vital Sign Detection Radar  |                                   |
|    | Elevator Control De      | Adding Mode                              | Device ID                   | net Set                           |
|    | Video Intercom Dev       |                                          | O Device ID Segment         | Device ID 6000000                 |
|    | Security Control De      | *Device ID                               |                             | data report type(0-TCP, 1-UDP)    |
|    | Dock Station             | *Name                                    |                             | service PORT 20000                |
|    | UVSS                     | Resource Information                     |                             | radar debug PORT 6666             |
|    | Network Transmissi       | <ol> <li>Add Resource to Area</li> </ol> |                             | radar Passthrough data PORT 20000 |
|    | Guidance Screen          | * Алаг                                   | Consta Area hu Davies Marsa |                                   |
|    | Digital Signage Ter      | - Alea                                   | Existing Area               |                                   |
|    | IP Speaker               |                                          |                             |                                   |
|    | Visitor Terminal         |                                          | Add Add and Continue Cancel |                                   |

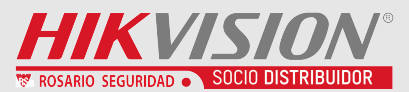

✓ Para configurar remotamente el Radar de Detección de Signos Vitales, haga clic en el botón de configuración, puede obtener y modificar la Distancia a la Cama (m).

| HikCentral Profession | al Web Client ② Wizard ≡ Maintenance and Management admin × |                            |                                                                                     |                  |               |           |  |  |
|-----------------------|-------------------------------------------------------------|----------------------------|-------------------------------------------------------------------------------------|------------------|---------------|-----------|--|--|
| Resource Management   | + Add 🔟 Delete                                              |                            |                                                                                     |                  | Search        | Q         |  |  |
| Device and Server ^   | Device ID 🗍                                                 | Alias ≑                    | Device Type $\stackrel{\scriptscriptstyle \vartriangle}{_{\scriptscriptstyle \mp}}$ | Network Status 💂 | Version       | Operation |  |  |
| Encoding Device       | 22222                                                       | Fall Detection Radar       | Fall Detection Radar                                                                | 🕑 Online         | v1.1.13       | \$<br>\$  |  |  |
| Health Radar Device   | 5555556                                                     | Vital Sign Detection Radar | Vital Sign Detection Radar                                                          | 🕑 Online         | v1.1.7        | s         |  |  |
| Access Control Devi   |                                                             |                            |                                                                                     |                  | Configuration | button    |  |  |
| Elevator Control De   |                                                             |                            |                                                                                     |                  | J             |           |  |  |

|   | ikCentral Profession | al Web C | lient        |                            |                            |                  | Vital Sign Detection Radar × |
|---|----------------------|----------|--------------|----------------------------|----------------------------|------------------|------------------------------|
| = | Resource Management  | +        | Add 🔟 Delete |                            |                            |                  |                              |
|   |                      |          | Device ID 🗧  | Alias ≑                    | Device Type 🗧              | Network Status 🗍 | Distance from Bed  2.5       |
|   |                      |          | 22222        | Fall Detection Radar       | Fall Detection Radar       | 🕑 Online         | Course Course                |
|   | Health Radar Device  |          | 5555556      | Vital Sign Detection Radar | Vital Sign Detection Radar | 🕑 Online         |                              |
|   |                      |          |              |                            |                            |                  |                              |
|   |                      |          |              |                            |                            |                  |                              |
|   | Video Intercom Dev   |          |              |                            |                            |                  |                              |

Nota: 1. Solo los dispositivos de radar en línea admiten la configuración remota

2. La distancia desde la cama es un dato de punto flotante, el valor es un dato real, la unidad es el metro

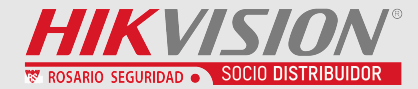

✓ Vaya a Supervisión en tiempo real del radar de salud, seleccione el canal de radar de signos vitales y haga clic en Conectar . comienzo recibir datos en tiempo real informados por el radar de señales físicas, incluida la respiración, la frecuencia de los latidos del corazón, la fase y personas/nadie/movimiento del cuerpo/eventos de elevación, etc.

| HikCentral Professiona      | I Web Client     |                  |                    |                           | $\textcircled{O}$ Wizard $\equiv$ Maintenance and Management admin $\checkmark$ |
|-----------------------------|------------------|------------------|--------------------|---------------------------|---------------------------------------------------------------------------------|
| ≡ HealthCareRadar           | Radar Name       | Connect to Radar |                    |                           | Ç                                                                               |
| Real-Time Vital Sign Monit  |                  |                  | -                  |                           |                                                                                 |
| Historical Vital Sign Monit | <b>.</b>         |                  |                    |                           |                                                                                 |
| 😸 Basic Settings            | ' <b>п</b> '     | 0                | 0                  | 00:00:35                  | 00:00:00                                                                        |
|                             | In Bed           | Movement (Times) | Getting Up (Times) | In Bed Duration           | Out of Bed Duration                                                             |
|                             | Heart Rate       |                  | 77                 | Heart Rate Phase Spectrum |                                                                                 |
|                             | 150              |                  |                    | 9                         |                                                                                 |
|                             | 120              |                  |                    | 6                         | A                                                                               |
|                             | 90               |                  |                    | 3                         |                                                                                 |
|                             | 60               |                  |                    | 0                         |                                                                                 |
|                             | 30               |                  |                    | -3                        | \/V                                                                             |
|                             | 0                |                  |                    | -9                        | V                                                                               |
|                             |                  |                  |                    |                           |                                                                                 |
|                             | Breath Frequency |                  | 15                 | Breath Phase Spectrum     |                                                                                 |
|                             | 60               |                  |                    | 0.2                       |                                                                                 |
|                             | 50               |                  |                    | 0.15                      |                                                                                 |
|                             | 40               |                  |                    | 0.05                      | atta ditta                                                                      |
|                             | 20               |                  |                    | 0                         | MALL MARKEN MARKEN MARKEN                                                       |
|                             | 10               |                  |                    | -0.1                      |                                                                                 |
|                             | 0                |                  |                    | -0.15                     |                                                                                 |

Nota: 1. La interfaz web solo puede abrir el monitoreo en tiempo real de un radar de signo

#### 2. La interfaz se actualiza y los datos se borran

## Monitoreo histórico de signos vitales

01

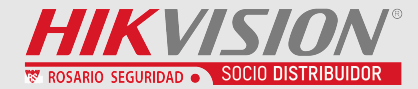

✓Ir a Radar de Salud → History Search, Seleccione Vital Sign Status, puede ver la distribución de datos de estado de signos vitales para cualquier día.

| 88 | O HikCentral Profession                       | al Web Client                                                              |          |                   |             |                     |                       | 🕢 Wiza                    | ard $\equiv$ Maintenance and Man | agement admin |
|----|-----------------------------------------------|----------------------------------------------------------------------------|----------|-------------------|-------------|---------------------|-----------------------|---------------------------|----------------------------------|---------------|
| =  | HealthCareRadar                               | Vital Sign Statistics                                                      |          |                   |             |                     |                       |                           |                                  |               |
| €¢ |                                               | Time                                                                       | _        |                   |             | _                   |                       |                           |                                  |               |
| S. | Historical Vital Sign Monit                   | Today ~                                                                    |          |                   | In Bed      | Out of Bed          | Falling               | Getting Up                | Rolling Over                     |               |
|    | Historical Vital Sign Monit<br>Basic Settings | Statistics Type         Vital Sign Status         Area <ul> <li></li></ul> | «<br>766 | 00 1:00 2:00 3:00 | 4:00 5:00 6 | 00 7.00 8:00 9:00 1 | 0:00 11:00 12:00 13:0 | 0 14:00 15:00 16:00 17:00 | 18:00 19:00 20:00 21:00 22:0     | 0 23:00 24:00 |
|    |                                               | Generate Report                                                            |          |                   |             |                     |                       |                           |                                  |               |

Note: 1. Seleccione hasta 10 Areas

2. Use la rueda del mouse para acercar y ver

## Historico de Monitoreo de Signos Vitales

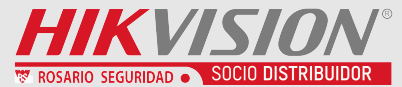

✓ Vaya a Health Radar→ History Search, Select Heartbeat and Breath, Puedes ver la distribución de los latidos del corazón y los datos de la respiración promedio por hora en cualquier día.

| 88      | 😳 HikCentral Profession     | al Web Client                                                                              |   | $\textcircled{O}$ Wizard $\equiv$ Maintenance and Management adm |
|---------|-----------------------------|--------------------------------------------------------------------------------------------|---|------------------------------------------------------------------|
| <b></b> | HealthCareRadar             | Vital Sign Statistics                                                                      |   |                                                                  |
| ¢.      |                             | Time                                                                                       |   |                                                                  |
| <b></b> | Historical Vital Sign Monit | Today                                                                                      |   | -O- Heartbeat -O- Breath                                         |
|         |                             | Statistics Type         Heartbeat and Breath         Area <ul> <li>All</li> <li></li></ul> | * | 100<br>60<br>60<br>60<br>60<br>60<br>60<br>60<br>60<br>60        |
|         |                             | Generate Report                                                                            |   |                                                                  |

## **Configuraciones Basicas**

01

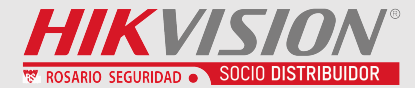

✓ Vaya a Health Radar→ Basic Settings, Puede configurar recopilación de frecuencia cardíaca de radar de detección de signos vitales y Período de retención de datos de eventos de radar.

| 88            | G HikCentral Professional Web Client |                                 |            |  |  |  |  |  |
|---------------|--------------------------------------|---------------------------------|------------|--|--|--|--|--|
| <b>—</b>      | HealthCareRadar                      | Basic Settings                  |            |  |  |  |  |  |
| Ť             | Real-Time Vital Sign Monit           |                                 |            |  |  |  |  |  |
| ۹             | Historical Vital Sign Monit          | Heart Rate Collection Frequency | 1 Minute ~ |  |  |  |  |  |
| <del>88</del> | Basic Settings                       | Data Retention Period           | 3 months ~ |  |  |  |  |  |
|               |                                      |                                 | Save       |  |  |  |  |  |

### **Eventos y Alarmas**

01

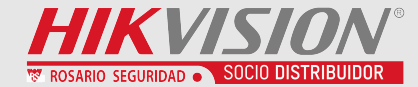

✓ Vaya a General → Event and Alarm agregar la alarma al radar de salud. La alarma incluye evento Levantarse Evento, En la cama Evento, Fuera dede cama, Evento de vuelco.

| Image: Second State State Sta |                     |                                |                                        |                                                 |                              | card ≡ Ma | (i) 1. Event is the signal that the source (e.g., devices, resources related to the device, servers) sends when so<br>can also trigger a series of linkage actions (e.g., sending email) for notification. |                                                           |                                           | ls when somet |
|----------------------------------------------------------------------------------------------------|---------------------|--------------------------------|----------------------------------------|-------------------------------------------------|------------------------------|-----------|----------------------------------------------------------------------------------------------------|-----------------------------------------------------------|-------------------------------------------|---------------|
| Event and Alarm                                                                                                    | Total               |                                | Health Radar                           |                                                 |                              |           |                                                                                                    | 2. Alarm used to notify security personnel of the particu | lar situation which helps handle the situ | ation prompt  |
| Event and Alarm Confi ^                                                                                                    | <b>4</b><br>Configu | <b>0</b><br>Disabled Exception | 4 0 0<br>Configured Disabled Exception |                                                 |                              |           | Basic Information                                                                                                    |                                                           |                                           |               |
| Normal Event and Al                                                                                                    |                     |                                |                                        | *                                               |                              |           | *Triggered By                                                                                                    | Triggering Event                                          |                                           |               |
| Combined Alarm                                                                                                    | + Add               | Delete 🗄 Delete A              | All Invalid Items Dig Triggering Alarm | $\odot$ Enabled $\checkmark$ $\bigcirc$ Disable | ✓ ② Test □ Alarm             |           |                                                                                                    | Triggering Event                                          |                                           |               |
| Pasic Sattings                                                                                                    |                     | Event Name 🍦                   | Source 💂                               | Triggering Event 🗘                              | Trigger A 🕴 🍸 🛛 Alarm Pr 🌵 🍸 | Status ≑  |                                                                                                    | > Intelligent Analysis Group                              | Getting Up Event                          |               |
| -                                                                                                    | >                   | Rolling Over Event - HikCent   | tral RadarChannel                      | Rolling Over Event                              | No                           | Enabled   |                                                                                                    | Digital Signage                                           | In Bed Event                              |               |
| Q Search ^                                                                                                    | >                   | Out of Bed Event - HikCentra   | al P RadarChannel                      | Out of Bed Event                                | No                           | Enabled   |                                                                                                    | > Maintenance                                             | Out of Bed Event                          |               |
| Overview                                                                                                    | >                   | In Bed Event - HikCentral Pro  | ofes RadarChannel                      | In Bed Event                                    | No                           | Enabled   |                                                                                                    | User                                                      | Rolling Over Event                        |               |
|                                                                                                    | >                   | Getting Up Event - HikCentra   | al P RadarChannel                      | Getting Up Event                                | No                           | Enabled   |                                                                                                    | User-Defined Event                                        |                                           |               |
| Event and Alarm Sea                                                                                                    |                     |                                |                                        |                                                 |                              |           |                                                                                                    | Generic Event                                             |                                           |               |
|                                                                                                    |                     |                                |                                        |                                                 |                              |           |                                                                                                    | Visitor                                                   |                                           |               |
|                                                                                                    |                     |                                |                                        |                                                 |                              |           |                                                                                                    | Broadcast                                                 |                                           |               |
|                                                                                                    |                     |                                |                                        |                                                 |                              |           |                                                                                                    | Security Inspection                                       |                                           |               |
|                                                                                                    |                     |                                |                                        |                                                 |                              |           |                                                                                                    | $\sim$ Health Radar                                       |                                           |               |
|                                                                                                    |                     |                                |                                        |                                                 |                              |           |                                                                                                    | Fall Detection Radar                                      |                                           |               |
|                                                                                                    |                     |                                |                                        |                                                 |                              |           |                                                                                                    | Vital Sign Detection Radar                                |                                           |               |
|                                                                                                    |                     |                                |                                        |                                                 |                              |           |                                                                                                    | Add and Continue Cancel                                   |                                           |               |

**Eventos y Alarmas** 

01

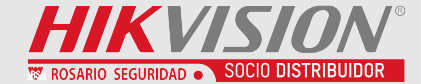

### Busqueda de eventos y alarmas

| G HikCentral Profession | al Web Client                       |   |         |         |                 |           |     |
|-------------------------|-------------------------------------|---|---------|---------|-----------------|-----------|-----|
| Event and Alarm         | Event and Alarm Search              |   |         |         |                 |           |     |
|                         |                                     |   | Marki ÷ | Name 💂  | Trigg ‡ Alarm ‡ | Alarm 🕴   | Are |
| Basic Settings 🗸 🗸      | Time                                |   |         | Out of  | No              | 2022-01-1 | 555 |
| Search ^                | Yesterday                           | ~ |         | Rolling | No              | 2022-01-1 | 555 |
|                         | Trigger Alarm                       |   |         | Rolling | No              | 2022-01-1 | 555 |
|                         | All Not Trigger Alarm Trigger Alarm |   |         | Rolling | No              | 2022-01-1 | 555 |
| Event and Alarm Sea     | Area                                |   |         | In Bed  | No              | 2022-01-1 | 555 |
|                         | Triggered By                        |   |         | Out of  | No              | 2022-01-1 | 555 |
|                         |                                     |   |         | Rolling | No              | 2022-01-1 | 555 |
|                         | Event & Alarm Name                  |   |         | Rolling | No              | 2022-01-1 | 555 |
|                         |                                     | ~ |         | Rolling | No              | 2022-01-1 | 555 |
|                         |                                     |   |         | Rolling | No              | 2022-01-1 | 555 |
|                         |                                     |   |         | In Bed  | No              | 2022-01-1 | 555 |
|                         |                                     |   |         | Out of  | No              | 2022-01-1 | 555 |
|                         |                                     |   |         | In Bed  | No              | 2022-01-1 | 555 |
|                         |                                     |   |         | Out of  | No              | 2022-01-1 | 555 |
|                         |                                     |   |         | Rolling | No              | 2022-01-1 | 555 |
|                         |                                     |   |         | Rolling | No              | 2022-01-1 | 555 |
|                         |                                     |   | L       | Rolling | No              | 2022-01-1 | 555 |

#### Información de alarma mostrada en el control del cliente

| 🔠 🙆 🔝 Aları           | m Center                 |                            |                 |              | <u>ದ</u> 🔂 adm |                       | 8 – <b>8</b> |     |
|-----------------------|--------------------------|----------------------------|-----------------|--------------|----------------|-----------------------|--------------|-----|
| All                   | ~                        | 🗹 Audio On 🕑 Enable Pop    | -up Window  Arr | ning Cont 🕞  | Trigger Event  | Ƴ Display Related Vid | eo           | Z   |
| Latest Alarm(11) Igno | ored Alarms(0) Show Alar | ms Displa 🙆 Batch Acknowle |                 |              |                | Overview Hist         | ory Alarm    | ŶŶŶ |
| Alarm Nar             | ne 🗘 Alarm Priority      | Alarm Time (Client) 🗘      | Alarm Times 🔅   | Source 🗘     | Area 🗘         | Trigger Event 💠       | Operation    | n ¢ |
| ∼ □ Radar             | Channel High             | 2022/01/13 11:33:45        | 11              | RadarChannel | 110100112      | Fall Detection Event  | <u>ia</u> i  | iò  |
| Radar                 | Channel                  | 2022/01/13 11:33:45        |                 |              |                |                       | <u>i</u>     | Þ   |
| Radar                 | Channel                  | 2022/01/13 11:32:58        |                 |              |                |                       | ä (          | Þ   |
| Radar                 | Channel                  | 2022/01/13 11:31:50        |                 |              |                |                       | ă (          | Þ   |
| Radar                 | Channel                  | 2022/01/13 11:28:37        |                 |              |                |                       | <u>iä</u> (  | Þ   |
| Dada                  | Channel                  | 2022/01/12 11:27:44        |                 |              |                |                       | ~ 6          | 2   |

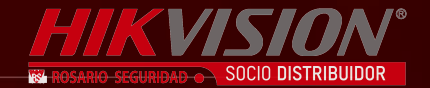

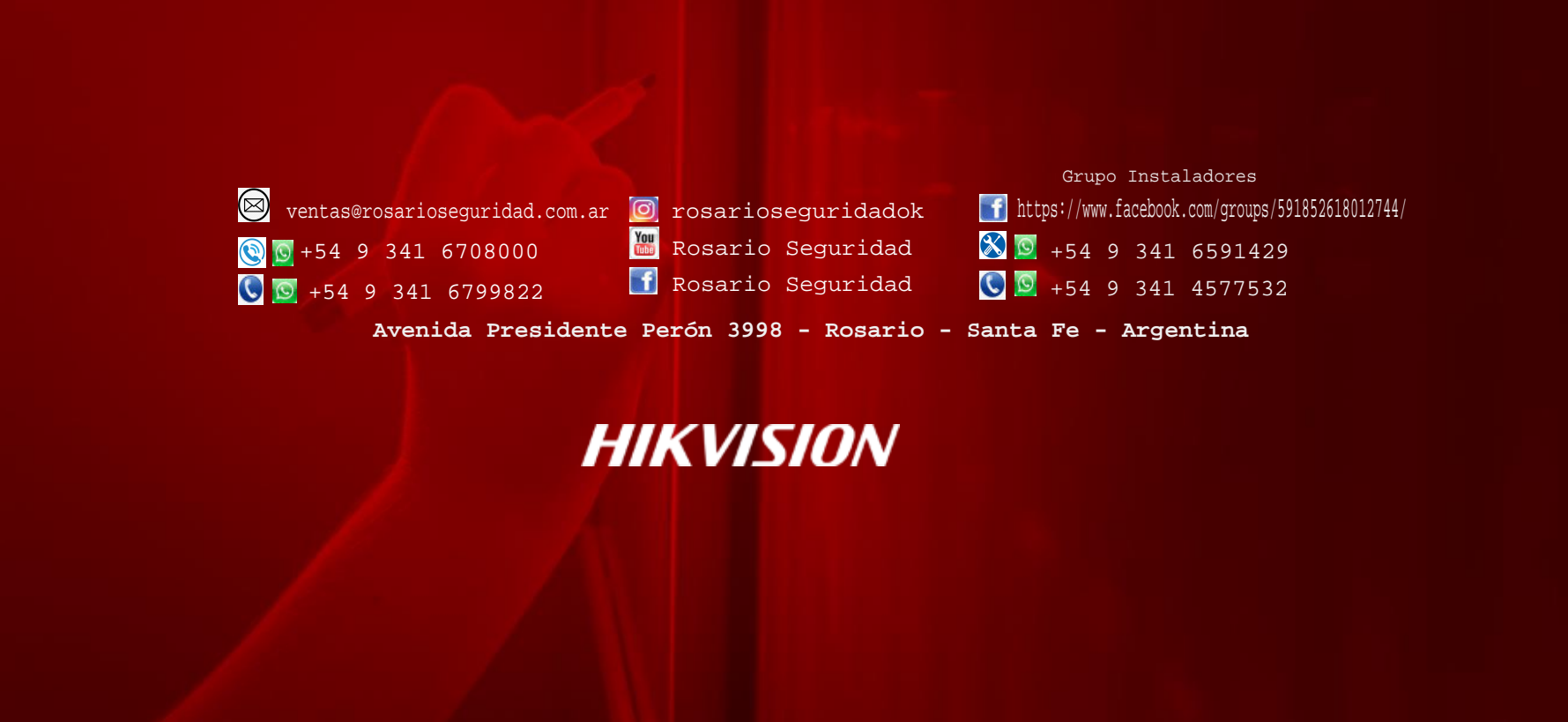

**HikCentral Professional - HealthCare**